Log in URL = <u>https://etsu.campus.eab.com</u>

Username = your ETSU username (the first part of your ETSU email)

Password = the same password you use to log into Goldink, D2L and email

• Click on the Blue Button "Get Advising" (on the top right hand side)

| ~      | Select Advising                                      |
|--------|------------------------------------------------------|
|        | What type of appointment would you like to schedule? |
|        | please choose one 🔹                                  |
|        | please choose one                                    |
| D      | Advising                                             |
|        |                                                      |
| Solart | a category                                           |
| Juicut | 5,                                                   |

• Select the reason for your appointment

Advising Services

Select Advising and click NEXT

| *        |
|----------|
| pintment |
|          |

- Select your major, area of concentration or department
  - Select the appropriate Study Abroad area. See below for more details on which area applies to you:
    - Study Abroad Follow Up: this is for students who have already attended the appropriate interest session and have additional questions. To get permission, just shoot me an email with some brief details about the reason you'd like to meet.
    - Study Abroad Interest Session Semester/Academic Year in Fall or Spring: this is an interest session where we will discuss long-term study abroad options.
    - Study Abroad Interest Session Summer or Winter Term: this is an interest session where we will discuss short term study abroad options. This is for students who want to learn what the options available are. If you are applying to a specific ETSU Faculty Led program, you do not need to attend this session. You will meet with the faculty leader, instead.

Select your major or area of concentration

-- please choose one -
stu

Study Abroad - Follow Up (for
students granted permission only)

Study Abroad Interest Session Semester/Academic Year in Fall or
Spring

Study Abroad Interest Session Summer or Winter Term
Women's Studies (355 Sherrod

Select your advisor (or leave blank if you do not have a preference)
 You can leave it blank or select Hopelyn Mooney'

| Select your major or a  | rea of concentration                      |
|-------------------------|-------------------------------------------|
| Study Abroad            | *                                         |
|                         |                                           |
| Select your advisor (or | leave blank if you do not have a preferen |

• Click on an available appointment block

## Times From October 06 To October 10

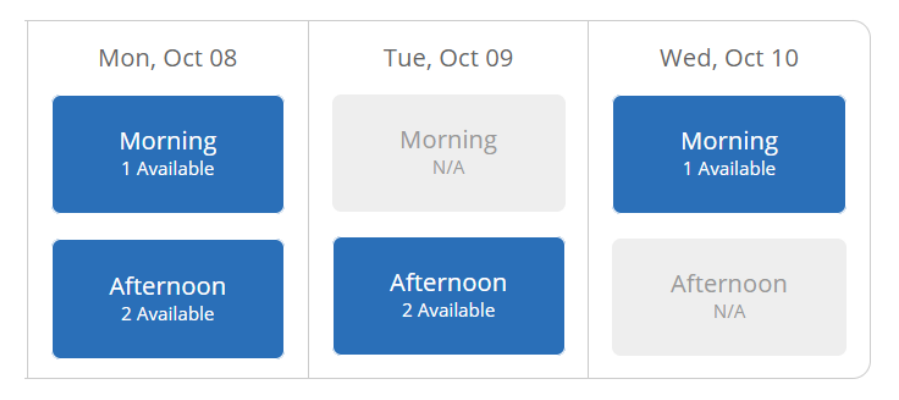

## Click on an available time and click next

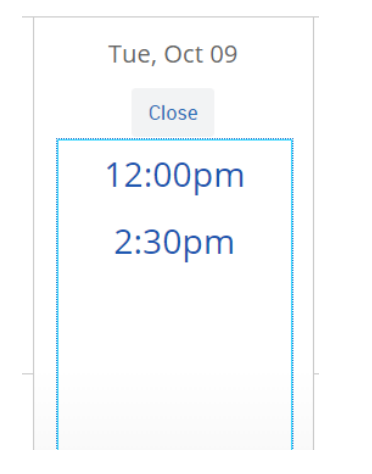

## Enter any comments you would like to add for the advisor. ٠

| Appointment Details                      | Student Name                                          |
|------------------------------------------|-------------------------------------------------------|
| Who: Student Name with<br>Hopelyn Mooney | <b>When:</b> Tuesday, October 09<br>12:00pm - 12:30pm |
| Why: Advising                            | Where: Study Abroad                                   |
| Additional Details                       |                                                       |
| This session is for one-on-one se        | ssions with students who want to study abroad in S    |
|                                          |                                                       |

vant to study abroad in Summer 2019, Fall 2019, or Spring 2020. If you would like to study abroad in Fall 2019, please first see if the Open Interest Sessions on Monday and Friday fit in your calendar. Our offices are located in Yoakley 122. Please sign in at the desk. They will then direct you to the waiting area. If you plan to go on a faculty-led trip, you are not required to meet. Most questions should be directed at the faculty leader of the trip.

| Is there anything specific you would like to discuss with Hopelyn ? | 🗷 Send Me an Email                |
|---------------------------------------------------------------------|-----------------------------------|
| Comments for your staff                                             | Send Me a Text                    |
|                                                                     | Please provide your mobile number |
|                                                                     | Phone Number                      |
|                                                                     |                                   |

Click on Confirm Appointment (you will receive an email with your appointment details)